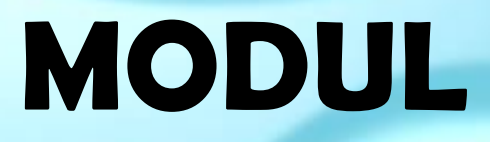

# APLIKASI SISTEM INFORMASI MANAJEMEN BARANG DAERAH

# (SIMBADA)

# **PEMERINTAH KABUPATEN SUMENEP**

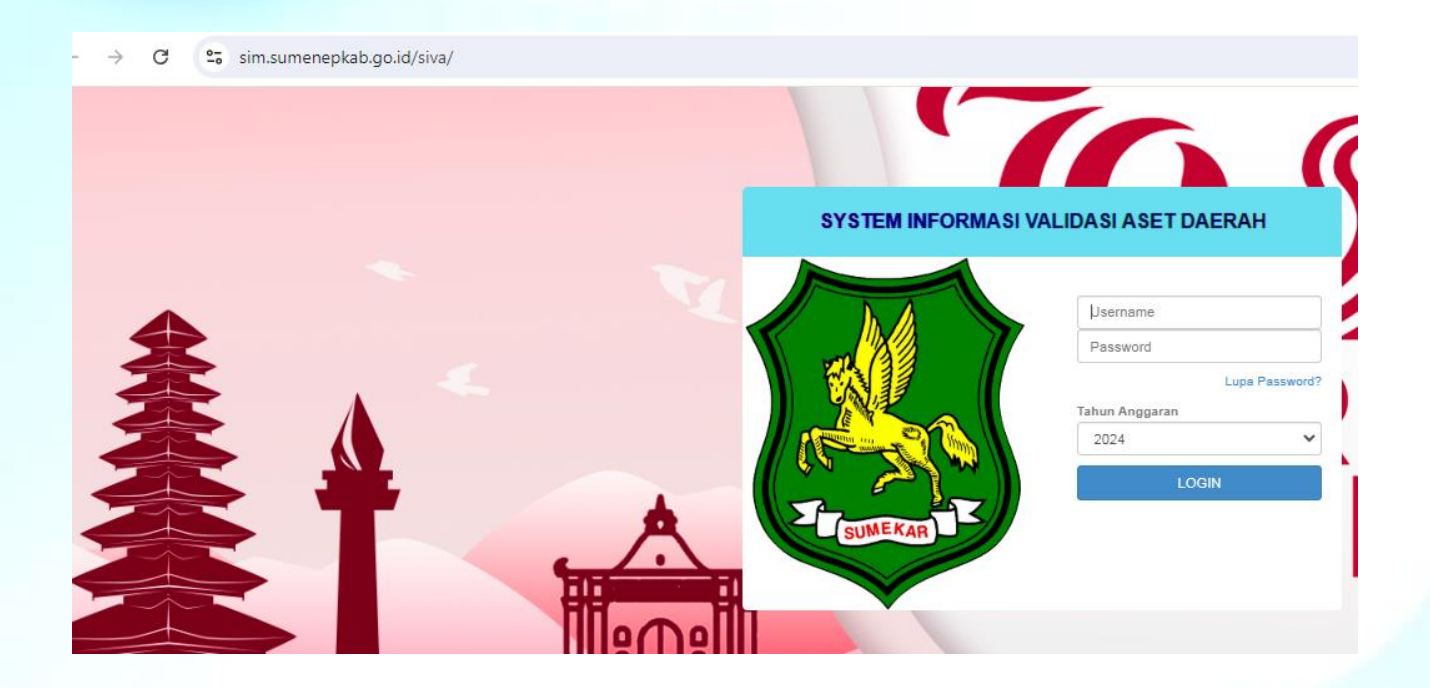

BADAN PENDAPATAN , PENGELOLAAN KEUANGAN DAN ASET DAERAH

**BIDANG ASET** 

**TAHUN ANGGARAN 2020** 

### PENGENALAN

### **APLIKASI SIMPADA**

#### 1. Memulai Aplikasi SIMPADA

Aplikasi SIMPADA adalah Aplikasi sistem informasi manajemen pendapatan daerah merupakan program aplikasi berbasis web yang terintegrasi dan dapat membantu proses administrasi pemerintah daerah dari tingkat provinsi, kabupaten/kota, sampai tingkat kecamatan dan kelurahan. SIMPADA dapat didistribusikan ke setiap SKPD dengan sistem database terintegrasi, sehingga outputnya dapat dipergunakan oleh pimpinan daerah untuk membantu proses pengambilan keputusan. Di sisi lain pihak legislatif dapat menggunakannya untuk melakukan monitoring terhadap kinerja pemerintah daerah. SIMPADA merupakan salah satu upaya dalam rangka memenuhi kebutuhan informasi secara cepat, tepat, lengkap, akurat, dan terpadu, untuk menunjang proses administrasi pemerintahan, pelayanan masyarakat, dan memfasilitasi partisipasi dan dialog publik dalam perumusan kebijakan.

Untuk menjalankan Aplikasi SIMPADA, buka web browser misal menggunakan mozilla / chome, klikkan URL: <u>http://sim.sumenepkab.go.id/simral/</u>, seperti pada gambar berikut.

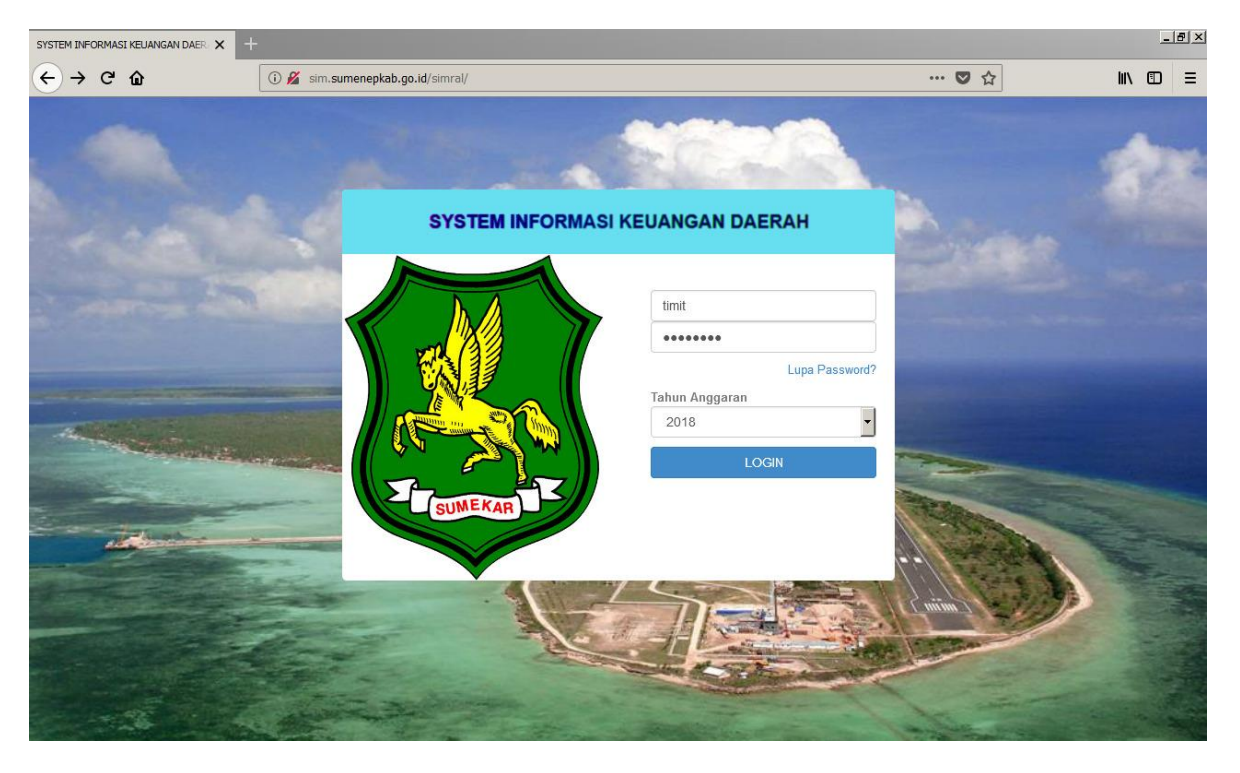

Gambar 1. Cara Menjalankan Aplikasi SIMPADA

## DASAR-DASAR

## APLIKASI SIMPADA

| ATRIBUT | KETERANGAN           |
|---------|----------------------|
| •       | Tombol balik         |
| Q       | Tombol Refresh       |
|         | Tombol List          |
| +       | Tombol Nambah        |
| ×       | Tombol Hapus         |
| E.      | Tombol Print / Cetak |
| J       | Tombol Edit          |
|         | Tombol Save / Simpan |

## 2. Atribut Dalam Aplikasi SIMPADA

### PENJELASAN

| Tombol balik       | : Fungsinya untuk kembali ke tampilan sebelumnya            |
|--------------------|-------------------------------------------------------------|
| Tombol Refresh     | : Fungsinya untuk memperbaharui tampilan data               |
| Tombol List        | : Fungsinya untuk melihat semua data yang ada di tabel data |
| Tombol Nambah      | : Fungsinya untuk melakukan inputan data baru               |
| Tombol Hapus       | : Fungsinya untuk menghapus data inputan yang salah         |
| Tombol Print/Cetak | : Fungsinya untuk mencetak tampilan yang ada di list data   |
| Tombol Edit        | : Fungsinya untuk mengedit data jika ada data inputan yang  |
|                    | Salah                                                       |
| Tombol Save        | : Fungsinya untuk menyimpan inputan data yang sudah di      |
|                    | input                                                       |

## ALUR PENGINPUTAN DATA

## APLIKASI SIMPADA

### 3. Langkah-langkah Proses SIMPADA

1. Buka Aplikasi SIMPADA dengan mengklik URL: <u>http://sim.sumenepkab.go.id/simral/</u>, seperti pada gambar berikut.

| SYSTEM INFORMASI KEUANGAN DAER | <mark>(</mark> +                 |                    |                |                |           |        | _8× |
|--------------------------------|----------------------------------|--------------------|----------------|----------------|-----------|--------|-----|
| ← → ♂ ŵ                        | 🛈 🔏 sim.sumenepkab.go.id/simral/ | 1                  |                |                | ··· 🛡 🏠   | lii\ C | ≡ ם |
| -                              |                                  |                    |                |                |           | 8      |     |
|                                | SYST                             | EM INFORMASI KEUAI | NGAN DAERA     | н              |           |        |     |
| A STATE                        |                                  | 1 tim              | nit <b>2</b>   |                |           |        |     |
|                                |                                  |                    |                | 3              |           |        |     |
|                                |                                  | Tahu               | un Anggaran    | .upa Password? |           |        |     |
| And the second second          |                                  | 20                 | 018 <b>4</b>   | -              |           |        |     |
|                                |                                  | KAT                | LOGIN          | 5              |           |        |     |
| it and the second              | Sum-                             | AAR                |                |                | (Barrow)  |        |     |
|                                | The second                       | 4-24               |                |                |           |        |     |
|                                | Care -                           |                    |                |                |           |        |     |
|                                |                                  |                    | Car            | a start        |           |        |     |
|                                | The second and                   |                    | and the second |                | and and a |        |     |

Gambar 2. Form Login SIMPADA

2. Ketika sudah melakukan proses login, maka akan masuk ke tampilan Aplikasi SIMPADA, seperti pada gambar berikut.

| ← → C ③ sim.sumenepka          | b.go.id/simr                           | al/                                                                                                    |                                               |                           |         | 야 ☆         |
|--------------------------------|----------------------------------------|----------------------------------------------------------------------------------------------------|-----------------------------------------------|---------------------------|---------|-------------|
| R                              | Sistem<br>Pemerin<br>Versi 1.0 2<br>Pe | Informasi Perencanaan dan Keuangan Daerah (2018)<br>nah Kabupaten Sumenep Jawa Timur<br>ot<br>oguna: opr_simpada Group: opr_simpada1 | )                                             |                           |         |             |
| 🔹> Pilihan Aplikasi            | 40                                     | □ + × ₽                                                                                                    |                                               |                           |         | List Bank   |
| >Modul: Simpada •              |                                        |                                                                                                    |                                               |                           |         |             |
|                                |                                        |                                                                                                    | Kecamatan :<br>Kelurahan :                    | •                         |         |             |
| E. Caporan                     |                                        |                                                                                                    | Nama Wajib Pajak :                            |                           |         |             |
| Profil Pengguna                |                                        |                                                                                                    | C                                             | ari                       |         |             |
| Data Pengguna<br>Ubah Password |                                        | NPWPD                                                                                                    | Nama Pt                                       | Alamat                    |         | CETAK NPWPD |
| Ganti Theme                    |                                        | 100                                                                                                    | HOTEL MUSDALIFAH                              | JL. TRUNOJOYO             | SUMENEP | CETAK NPWPD |
| LIVED - Application Framework  |                                        | 101                                                                                                    | HOTEL SURAMADU                                | JL. TRUNOJOYO 121 SUMENEP | SUMENEP | CETAK NPWPD |
| © 2008-2017 BPPT               | 8                                      | 102                                                                                                    | HOTEL C.I                                     | JL. SULTAN ABDURRAHMAN    | SUMENEP | CETAK NPWPD |
|                                |                                        | 103                                                                                                    | HOTEL PURNAMA                                 | JL. LINGKAR BARAT         | SUMENEP | CETAK NPWPD |
|                                |                                        | 104                                                                                                    | LAND                                          | JL. LINGKAR BARAT         | SUMENEP | CETAK NPWPD |
|                                |                                        | 105                                                                                                    | HOTEL WIJAYA I                                | JL. TRUNOJOYO             | SUMENEP | CETAK NPWPD |
|                                |                                        | 106                                                                                                    | HOTEL WIJAYA II                               | JL. KH. WAHID HASYIM      | SUMENEP | CETAK NPWPD |
|                                |                                        | 107                                                                                                    | HOTEL FAMILY<br>NOER                          | JL. SULTAN ABDURRAHMAN    | SUMENEP | CETAK NPWPD |
|                                |                                        | 108                                                                                                    | HOTEL UTAMI<br>SUMEKAR                        | JL. TRUNOJOYO SUMENEP     | SUMENEP | CETAK NPWPD |
|                                |                                        | 109                                                                                                    | HOTEL SUMEKAR                                 | JL. TRUNOJOYO SUMENEP     | SUMENEP | CETAK NPWPD |
|                                |                                        | 110                                                                                                    | HOTEL SAFARI JAYA                             | JL. TRUNOJOYO             | SUMENEP | CETAK NPWPD |
|                                |                                        | 200                                                                                                    | RUMAH KOST -<br>WIRA HENDRA                   | -                         | SUMENEP | CETAK NPWPD |
|                                |                                        | 13                                                                                                    | S ALI BHAUDIN AL-<br>HINDUAN ( HOME<br>STAY ) |                           |         | CETAK NPWPD |
|                                |                                        | 201                                                                                                    | RUMAH KOST -<br>SHAHIRA                       | JL. TRUNOJOYO             | SUMENEP | CETAK NPWPD |
|                                |                                        | 202                                                                                                    | RUMAH KOST - H.<br>RB. NUR ARIFIN,<br>SH. MH  | •                         | SUMENEP | CETAK NPWPD |
|                                |                                        | 203                                                                                                    | RUMAH KOST -<br>PIPIN SRI IRAWATI             | -                         | SUMENEP | CETAK NPWPD |
|                                |                                        | 204                                                                                                    | RUMAH KOST -<br>ARMAN MUSTAFA                 |                           | SUMENEP | CETAK NPWPD |

Gambar 3. Tampilan Aplikasi SIMPADA

3. Setelah masuk aplikasi SIMPADA, pertama yang dilakukan adalah melakukan proses input data wajib pajak (WP), caranya dengan mengklik menu Pendaftaran, lalu pilik wajib pajak, seperti pada gambar berikut.

| ← → C () sim.sumenepkab.       | go.id/simra                              | il/                                                                                                    |                                               |                           |         | o-☆         |
|--------------------------------|------------------------------------------|----------------------------------------------------------------------------------------------------|-----------------------------------------------|---------------------------|---------|-------------|
| R                              | Sistem<br>Pemerin<br>Versi 1.0 20<br>Per | Informasi Perencanaan dan Keuangan Daerah<br>tah Kabupaten Sumenep Jawa Timur<br>6<br>oguna: opr_simpada Group: opr_simpada1 | (2018)                                        |                           |         |             |
| 🔹> Pilihan Aplikasi            | 40                                       | □ + × ₽                                                                                                    |                                               |                           |         | List Bank   |
| >Modul: Simpada •              |                                          |                                                                                                    |                                               |                           |         |             |
| Menu Aplikasi                  |                                          |                                                                                                    | Kecamatan :                                   | •                         |         |             |
| B-Pendattaran 1                |                                          |                                                                                                    | Kelurahan :                                   | •                         |         |             |
| Pendataan                      |                                          |                                                                                                    | Nama Wajib Pajak :                            |                           |         |             |
| E-Caporan                      |                                          |                                                                                                    | Ca                                            | ari                       |         |             |
| Profil Pengguna                |                                          | NPWPD                                                                                                    | Nama Pt                                       | Alamat                    | Kab     | CETAK NPWPD |
| Data Pengguna<br>Ubah Password |                                          | 100                                                                                                    | HOTEL MUSDALIFAH                              | JL. TRUNOJOYO             | SUMENEP | CETAK NPWPD |
| Ganti Theme                    |                                          | 101                                                                                                    | HOTEL SURAMADU                                | JL. TRUNOJOYO 121 SUMENEP | SUMENEP | CETAK NPWPD |
| LiveD - Application Framework  |                                          | 102                                                                                                    | HOTEL C.I                                     | JL. SULTAN ABDURRAHMAN    | SUMENEP | CETAK NPWPD |
| © 2008-2017 BPPT               |                                          | 103                                                                                                    | HOTEL PURNAMA                                 | JL. LINGKAR BARAT         | SUMENEP | CETAK NPWPD |
|                                |                                          | 104                                                                                                    | HOTEL DREAM                                   | JL. LINGKAR BARAT         | SUMENEP | CETAK NPWPD |
|                                |                                          | 105                                                                                                    | HOTEL WIJAYA I                                | JL. TRUNOJOYO             | SUMENEP | CETAK NPWPD |
|                                |                                          | 106                                                                                                    | HOTEL WIJAYA II                               | JL. KH. WAHID HASYIM      | SUMENEP | CETAK NPWPD |
|                                |                                          | 107                                                                                                    | HOTEL FAMILY<br>NOER                          | JL. SULTAN ABDURRAHMAN    | SUMENEP | CETAK NPWPD |
|                                |                                          | 108                                                                                                    | HOTEL UTAMI<br>SUMEKAR                        | JL. TRUNOJOYO SUMENEP     | SUMENEP | CETAK NPWPD |
|                                |                                          | 109                                                                                                    | HOTEL SUMEKAR                                 | JL. TRUNOJOYO SUMENEP     | SUMENEP | CETAK NPWPD |
|                                |                                          | 110                                                                                                    | HOTEL SAFARI JAYA                             | JL. TRUNOJOYO             | SUMENEP | CETAK NPWPD |
|                                | 8                                        | 200                                                                                                    | RUMAH KOST -<br>WIRA HENDRA                   | 22                        | SUMENEP | CETAK NPWPD |
|                                |                                          | 13                                                                                                    | S ALI BHAUDIN AL-<br>HINDUAN ( HOME<br>STAY ) |                           |         | CETAK NPWPD |
|                                |                                          | 201                                                                                                    | RUMAH KOST -<br>SHAHIRA                       | JL, TRUNOJOYO             | SUMENEP | CETAK NPWPD |
|                                |                                          | 202                                                                                                    | RUMAH KOST - H.<br>RB. NUR ARIFIN,<br>SH. MH  | -                         | SUMENEP | CETAK NPWPD |
|                                |                                          | 203                                                                                                    | RUMAH KOST -<br>PIPIN SRI IRAWATI             | -                         | SUMENEP | CETAK NPWPD |
|                                |                                          | 204                                                                                                    | RUMAH KOST -<br>ARMAN MUSTAFA                 | ÷.                        | SUMENEP | CETAK NPWPD |

Gambar 4. Tampilan List Wajib Pajak

4. Cara input data wajib pajak, dengan mengklik tanda (+) yang ada di tampilan wajib pajak seperti pada gambar berikut.

| ← → C ① sim.sumenepka                                        | b.go.id/simr                      | al/                                                                              |                                                  |                           |         | <b>0-</b> ☆ |
|--------------------------------------------------------------|-----------------------------------|----------------------------------------------------------------------------------|--------------------------------------------------|---------------------------|---------|-------------|
| B                                                            | Sistem<br>Pemerir<br>Versi 1.0 20 | Informasi Perencanaan dan Keuangan Da<br>Itah Kabupaten Sumenep Jawa Timur<br>Ma | erah (2018)                                      |                           |         |             |
| →> Pilihan Aplikasi<br>>Modul: Simpada ▼                     | 40                                |                                                                                  |                                                  |                           |         | List Bank   |
| Menu Aplikasi     Pendaftaran     Wajib Pajak     Pendaftaan |                                   |                                                                                  | Kecamatan :<br>Kelurahan :<br>Nama Walib Palak : | ▼<br>▼                    |         |             |
| 🗄 🎦 Laporan                                                  |                                   |                                                                                  | Ca                                               | ari                       |         |             |
| Profil Pengguna                                              |                                   | NPWPD                                                                            | Nama Pt                                          | Alamat                    | Kab     | CETAK NPWPD |
| Ubah Password                                                |                                   | 100                                                                              | HOTEL MUSDALIFAH                                 | JL. TRUNOJOYO             | SUMENEP | CETAK NPWPD |
| Ganti Theme                                                  |                                   | 101                                                                              | HOTEL SURAMADU                                   | JL. TRUNOJOYO 121 SUMENEP | SUMENEP | CETAK NPWPD |
| LIVED - Application Framework                                |                                   | 102                                                                              | HOTEL C.I                                        | JL. SULTAN ABDURRAHMAN    | SUMENEP | CETAK NPWPD |
| © 2008-2017 BPPT                                             |                                   | 103                                                                              | HOTEL PURNAMA                                    | JL. LINGKAR BARAT         | SUMENEP | CETAK NPWPD |
|                                                              |                                   | 104                                                                              | HOTEL DREAM<br>LAND                              | JL. LINGKAR BARAT         | SUMENEP | CETAK NPWPD |
|                                                              |                                   | 105                                                                              | HOTEL WIJAYA I                                   | JL. TRUNOJOYO             | SUMENEP | CETAK NPWPD |
|                                                              |                                   | 105                                                                              | HOTEL WIJAYA II                                  | JL. KH. WAHID HASYIM      | SUMENEP | CETAK NPWPD |
|                                                              |                                   | 107                                                                              | HOTEL FAMILY<br>NOER                             | JL. SULTAN ABDURRAHMAN    | SUMENEP | CETAK NPWPD |
|                                                              |                                   | 108                                                                              | HOTEL UTAMI<br>SUMEKAR                           | JL. TRUNOJOYO SUMENEP     | SUMENEP | CETAK NPWPD |
|                                                              |                                   | 109                                                                              | HOTEL SUMEKAR                                    | JL. TRUNOJOYO SUMENEP     | SUMENEP | CETAK NPWPD |
|                                                              |                                   | 110                                                                              | HOTEL SAFARI JAYA                                | JL. TRUNOJOYO             | SUMENEP | CETAK NPWPD |
|                                                              |                                   | 200                                                                              | RUMAH KOST -<br>WIRA HENDRA                      | •                         | SUMENEP | CETAK NPWPD |
|                                                              |                                   | 13                                                                               | S ALI BHAUDIN AL-<br>HINDUAN ( HOME<br>STAY )    |                           |         | CETAK NPWPD |
|                                                              |                                   | 201                                                                              | RUMAH KOST -<br>SHAHIRA                          | JL. TRUNOJOYO             | SUMENEP | CETAK NPWPD |
|                                                              |                                   | 202                                                                              | RUMAH KOST - H.<br>RB. NUR ARIFIN,<br>SH. MH     | •                         | SUMENEP | CETAK NPWPD |
|                                                              |                                   | 203                                                                              | RUMAH KOST -<br>PIPIN SRI IRAWATI                | -                         | SUMENEP | CETAK NPWPD |
|                                                              |                                   | 204                                                                              | RUMAH KOST -<br>ARMAN MUSTAFA                    |                           | SUMENEP | CETAK NPWPD |

Gambar 5. Tampilan Tambah Wajib Pajak Baru

 Cara mengisi Form Formulir wajib pajak, isikan data sesuai yang di perlukan, dan untuk form isian yang ada tanda (\*) itu berarti wajib untuk di isi, jadi jika isian yang bertanda (\*) tidak di isi maka proses penyimpanan data tidak bisa di lakukan, seperti pada gambar berikut.

| C U sim.sumeneps                                                                                                    | abygoutysimiay                                                                                                    |                            |                      |                |                     |       |               |    | ч <del>х</del> |
|----------------------------------------------------------------------------------------------------|----------------------------------------------------------------------------------------------------|----------------------------|----------------------|----------------|---------------------|-------|---------------|----|----------------|
| R                                                                                                    | Sistem Informasi Perencanaan o<br>Pemerintah Kabupaten Sumenep Ja<br>Versi 102008<br>Pengguna: opr_simpada Group: o | dan Ke<br>wa Tin<br>pr_sin | euan<br>nur<br>npada | igan           | Daer                | ah (2 | :018)         |    |                |
| Pilihan Aplikasi                                                                                                    |                                                                                                    |                            |                      |                |                     |       |               |    | Input Bank     |
| >Modul: Simpada *                                                                                                    |                                                                                                    |                            |                      |                |                     |       |               |    | Input bank     |
| SI>Heru Aplikasi<br>©-Gendatian<br>Wab Pajak<br>⇒ Gendatan<br>⇒ Gendatan<br>⇒ Lapora<br>Star Pengguns<br>Usah Pengguns<br>Usah Pengguns<br>Pengguns<br>Pengguns | NPWPO<br>nama_pt:<br>lab:<br>lab:<br>ke<br>nama_pentik:<br>alamat_pentik:<br>kab_pentik<br>ke_pentik                | [00] LU                    | JAR KA               | ABUPA<br>(ABUP | ATEN SI<br>PATEN SI | UMEN  | EP •<br>NEP • |    |                |
|                                                                                                    | kel_pemilik                                                                                                    |                            | Ind                  |                | - 20                | 10    | -             |    |                |
|                                                                                                    | tgl_penunjukan :                                                                                                    |                            | Jui                  |                | • 20                | 10    |               | _  |                |
|                                                                                                    | no_penunjukan :                                                                                                    | Su                         |                      |                |                     |       |               | Sa |                |
|                                                                                                    | tgl_pengukuhan :                                                                                                    | 1                          | 2                    | 3              | 4                   | 5     | 6             | 7  |                |
|                                                                                                    | no_pengukuhan :                                                                                                    | 8                          | 9                    | 10             | 11                  | 12    | 13            | 14 |                |
|                                                                                                    | nama_penerima :                                                                                                    | 15                         | 16                   | 17             | 18                  | 19    | 20            | 21 |                |
|                                                                                                    | alamat_penerima :                                                                                                   | 22                         | 23                   | 24             | 25                  | 26    | 27            | 28 |                |
|                                                                                                    | tgl_terima :                                                                                                    | 29                         | 30                   | 31             |                     |       |               |    |                |
|                                                                                                    | tgl_akhir :                                                                                                    | 1                          |                      |                |                     |       |               |    |                |

Gambar 6. Tampilan Form Input Wajib Pajak

6. Jika semua data sudah di isikan ke dalam form formulir data wajib pajak, tolong di periksa sekali lagi jika sudah lakukan proses penyimpanan data dengan cara mengklik tombol save / simpan, seperti pada gambar berikut.

| ← → C O Not secure   sin                                                                                                    | n.sumenepkab.go.id/simral/                                                                                                    |                                                                                                    | 야 ☆ :      |
|----------------------------------------------------------------------------------------------------|----------------------------------------------------------------------------------------------------|----------------------------------------------------------------------------------------------------|------------|
| R<br>                                                                                                    | Sistem Informasi Perencanaan o<br>Pemerintah Kabupaten Sumenep Ja<br>Vera Lotoot<br>Pengguna: opr_simpada Group: o                                                                                                    | an Keuangan Daerah (2018)<br>wa Timur<br>pr_simpada1                                                                                                    | Input Bank |
| HAGdill Simpada *     Shear Ayland     Gardinam     Gardinam | NPWPD -:<br>nama_pt:<br>alamat:<br>kab:<br>kec -:<br>kel -:<br>alamat_pemilk:<br>alamat_pemilk:<br>kab_pemilk:<br>kab_pemilk:<br>kab_pemilk:<br>kab_pemilk:<br>tol_penunjukan:<br>tol_penunjukan:<br>tol_penunjukan:<br>no_penunjukan: | 2569  DPPKAD  JL KAMBOJA  SUMENEP  (714] PAJAGALAN  (714] PAJAGALAN  (714] PAJAGALAN  (714] PAJAGALAN  (715] BANGSELOK  (715] BANGSELOK  (715] |            |
|                                                                                                    | alamat_penerima :<br>tgl_terima :<br>tgl_akhir :                                                                                                    |                                                                                                    |            |

Gambar 7. Tampilan Simpan Wajib Pajak

7. Setelah data wajib pajak sudah di inputkan, data tersebut bisa di lihat di list data wajib pajak, dengan cara klik tombol list data, seperti pada gambar berikut.

| ← → C ① Not secure   sim      | sumenep                                 | kab.go.id/simral/                                                                                                  |                                               |                           |         | ~ ☆         |
|-------------------------------|-----------------------------------------|----------------------------------------------------------------------------------------------------|-----------------------------------------------|---------------------------|---------|-------------|
| R                             | Sistem<br>Pemerir<br>Versi 1.0 20<br>Pe | Informasi Perencanaan dan Keuar<br>tah Kabupaten Sumenep Jawa Timur<br>os<br>ngguna: opr_simpada Group: opr_simpad | ngan Daerah (2018)<br>Iau                     |                           |         |             |
| Pilihan Aplikasi              | 40                                      | □ + ×                                                                                                    |                                               |                           |         | List Bank   |
| >Modul: Simpada •             |                                         |                                                                                                    |                                               |                           |         |             |
| Pendaftaran                   |                                         |                                                                                                    | Kecamatan :                                   | •                         |         |             |
| 🛄 🔛 Wajib Pajak               |                                         |                                                                                                    | Kelurahan :                                   | •                         |         |             |
| 🕀 🎦 Pendataan                 |                                         |                                                                                                    | Nama Wajib Pajak :                            |                           |         |             |
| 🚊 🎦 Laporan                   |                                         |                                                                                                    | Ca                                            | ni                        |         |             |
| Profil Pengguna               |                                         | NPWPD                                                                                                    |                                               | Alamat                    |         | CETAK NPWPD |
| Ubah Password                 |                                         | 100                                                                                                    | HOTEL MUSDALIFAH                              | JL. TRUNOJOYO             | SUMENEP | CETAK NPWPD |
| Logout                        |                                         | 101                                                                                                    | HOTEL SURAMADU                                | JL. TRUNOJOYO 121 SUMENEP | SUMENEP | CETAK NPWPD |
| LIVED - Application Framework |                                         | 102                                                                                                    | HOTEL C.I                                     | JL. SULTAN ABDURRAHMAN    | SUMENEP | CETAK NPWPD |
| \$ 2000-2017 BPP1             |                                         | 103                                                                                                    | HOTEL PURNAMA                                 | JL. LINGKAR BARAT         | SUMENEP | CETAK NPWPD |
|                               |                                         | 104                                                                                                    | HOTEL DREAM<br>LAND                           | JL. LINGKAR BARAT         | SUMENEP | CETAK NPWPD |
|                               |                                         | 105                                                                                                    | HOTEL WIJAYA I                                | JL. TRUNOJOYO             | SUMENEP | CETAK NPWPD |
|                               |                                         | 106                                                                                                    | HOTEL WIJAYA II                               | JL. KH. WAHID HASYIM      | SUMENEP | CETAK NPWPD |
|                               |                                         | 107                                                                                                    | HOTEL FAMILY<br>NOER                          | JL. SULTAN ABDURRAHMAN    | SUMENEP | CETAK NPWPD |
|                               |                                         | 108                                                                                                    | HOTEL UTAMI<br>SUMEKAR                        | JL. TRUNOJOYO SUMENEP     | SUMENEP | CETAK NPWPD |
|                               |                                         | 109                                                                                                    | HOTEL SUMEKAR                                 | JL. TRUNOJOYO SUMENEP     | SUMENEP | CETAK NPWPD |
|                               |                                         | 110                                                                                                    | HOTEL SAFARI JAYA                             | JL. TRUNOJOYO             | SUMENEP | CETAK NPWPD |
|                               |                                         | 200                                                                                                    | RUMAH KOST -<br>WIRA HENDRA                   |                           | SUMENEP | CETAK NPWPD |
|                               |                                         | 13                                                                                                    | S ALI BHAUDIN AL-<br>HINDUAN ( HOME<br>STAY ) |                           |         | CETAK NPWPD |
|                               |                                         | 201                                                                                                    | RUMAH KOST -<br>SHAHIRA                       | JL. TRUNOJOYO             | SUMENEP | CETAK NPWPD |
|                               |                                         | 202                                                                                                    | RUMAH KOST - H.<br>RB. NUR ARIFIN,<br>SH. MH  | -                         | SUMENEP | CETAK NPWPD |
|                               |                                         | 203                                                                                                    | RUMAH KOST -<br>PIPIN SRI IRAWATI             | -                         | SUMENEP | CETAK NPWPD |
|                               |                                         | 204                                                                                                    | RUMAH KOST -<br>ARMAN MUSTAFA                 |                           | SUMENEP | CETAK NPWPD |

Gambar 8. Tampilan List Data Wajib Pajak

8. Jika ingin mengedit data Wajib Pajak yang di input, caranya klik no NPWPD Wajib Pajak yang ingin diedit, kemudian klik tombol edit, seperti pada gambar berikut.

|                               | Sister<br>Pemer<br>Versi 1.0<br>P | n Informasi Perenca<br>intah Kabupaten Sumo<br>2008<br>engguna: timit Group: Ti | unaan dan Keuangan Daerah (2019)<br>enep Jawa Timur<br>млт |                                                                                         |                      |           |
|-------------------------------|-----------------------------------|---------------------------------------------------------------------------------|------------------------------------------------------------|-----------------------------------------------------------------------------------------|----------------------|-----------|
| -> Pilihan Aplikasi           | 40                                | ) 🗉 🕂 💾                                                                         |                                                            |                                                                                         | List Wajib Pajak dan | Retribusi |
| >Modul: Simpada ~             |                                   |                                                                                 |                                                            |                                                                                         |                      |           |
|                               |                                   |                                                                                 |                                                            |                                                                                         |                      |           |
| 🖳 🗋 Pendaftaran               |                                   |                                                                                 | Kecamatan :                                                | ~                                                                                       |                      |           |
| Pendataan                     |                                   |                                                                                 | Kelurahan :                                                | ~                                                                                       |                      |           |
| Penyetoran                    |                                   |                                                                                 | Nama / NPWPD/NPWRD :                                       |                                                                                         |                      |           |
| Pengesahan                    |                                   |                                                                                 | C                                                          | ari                                                                                     |                      |           |
| E Laporan                     |                                   | NPWPD/NPWRD                                                                     | Nama Pt                                                    | Alamat                                                                                  | Kab                  | CETAK     |
| 🗒 🎦 Setup Simpada             |                                   | 42.00038                                                                        | PT. DINAMIKA NEOMEDIA SEMESTA                              | KOMP. RUKAN GRAHA ARTERI MAS JL. PANJANG NO.<br>68 KAV 45 KEDOYAN SELATAN JAKARTA 11520 | JAKARTA              | CETAK     |
| Data Renguna                  |                                   | 42.00037                                                                        | ERLAMBANG                                                  | JL. Dr. Cipto BTN                                                                       | Sumenep              | CETAK     |
| Ubah Password                 |                                   | 42.00036                                                                        | IKATAN AHLI PENGADAAN INDONESIA                            | Jl. Pahlawan 102-108                                                                    | Surabaya             | CETAK     |
| Ganti Theme                   |                                   | 42.00035                                                                        | HIMPUNAN MAHASISWA MANAJEMEN WIRARAJA                      | Jl. Raya Sumenep-Pamekasan KM 5                                                         | Sumenep              | CETAK     |
| LIVED - Application Framework |                                   | 42.00034                                                                        | PT NATURAL NUSANTARA                                       | Jl. Teuku Umar No. 278                                                                  | Sumenep              | CETAK     |
| © 2008-2017 BPPT              |                                   | 42.00033                                                                        | WAHID FOUNDATION                                           | Guluk-Guluk                                                                             | Sumenep              | CETAK     |
|                               |                                   | 42.00032                                                                        | BADAN PENGAWAS PEMILIHAN UMUM                              | Jl. KH. Mansyur No. 64                                                                  | Sumenep              | CETAK     |
|                               |                                   | 42.00031                                                                        | Bank Mandiri Taspen                                        | Jl. Trunojoyo No. 49                                                                    | Sumenep              | CETAK     |
|                               |                                   | 42.00030                                                                        | YOUTH MOVEMENT INSTITUTE (YMI)                             | Jl. Arya Wiraraja                                                                       | Sumenep              | CETAK     |
|                               |                                   | 42.00029                                                                        | LP2M Sekolah Tinggi Ilmu Tarbiyah Al-Karimiyyah            | Beraji Gapura                                                                           | Sumenep              | CETAK     |
|                               |                                   | 42.00028                                                                        | YESI FIRMA YULIANA                                         | Dsn. Mayangan RT/RW:011/005 Ngantru                                                     | TulungAgung          | CETAK     |
|                               |                                   | 42.00027                                                                        | YAMAHA VIXION CLUB INDONESIA REGIONAL JAWA TIMUR           | Jl. Payudan Tengah No. 5                                                                | Sumenep              | CETAK     |
|                               |                                   | 42.00026                                                                        | TRI SAKSANA                                                | Paleman KG 1/516 Rejowinangun                                                           | Kotagede             | CETAK     |
|                               |                                   | 42.00025                                                                        | SANATUN                                                    | Dusun Aeng Parao                                                                        | Sumenep              | CETAK     |
|                               |                                   | 42.00024                                                                        | PT BPRS BHAKTI SUMEKAR                                     | Jl. Trunonoyo No. 137                                                                   | Sumenep              | CETAK     |

### Gambar 9. Edit Data Wajib Pajak

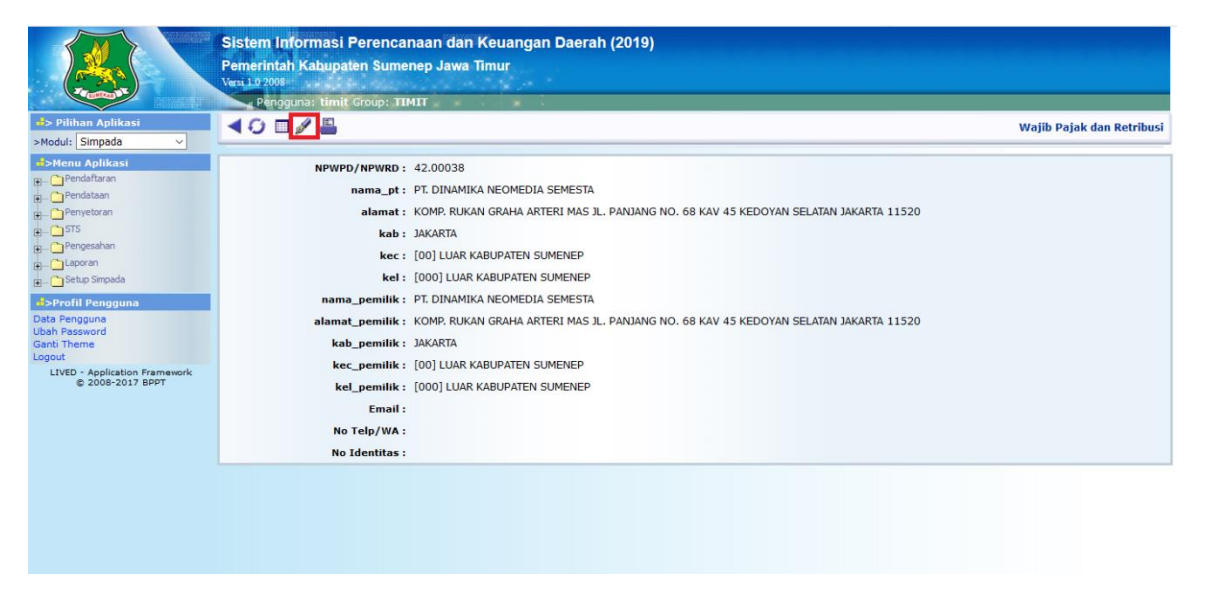

Gambar 10. Edit Data Wajib Pajak

9. Langkah selanjutnya melakukan pendataan SKPD/SKRD, misalnya pendataan pada Retribusi, seperti pada gambar berikut.

| Piliban Antikasi              | Sis<br>Pen<br>Versi | tem Informasi Peren<br>herintah Kabupaten Su<br>10 2008<br>Pengguna: timit Group: | ncanaan dan Keuangan Daera<br>Imenep Jawa Timur<br>- TIMIT | h (2019)    |               |                   |
|-------------------------------|---------------------|-----------------------------------------------------------------------------------|------------------------------------------------------------|-------------|---------------|-------------------|
| >Modul: Simpada V             |                     | U I T X II                                                                        |                                                            |             | Lis           | t Pajak Retribusi |
|                               |                     |                                                                                   | tahun :<br>skpd_id :<br>No Kohir :                         | [2019] 2019 | v             |                   |
| Biaya Cetak                   |                     | No Kohir                                                                          | Nama Pt                                                    | Alamat P    | Tgl Terima    | CETAK SKRD        |
| Pajak Restoran                |                     | 00309                                                                             | TK. Suryalaya                                              | Kolor       | 24 Juni 2019  | CETAK SKRD        |
| 🎦 Pajak Hiburan               |                     | 00308                                                                             | Zainal                                                     | Pandian     | 19 Juni 2019  | CETAK SKRD        |
| 🛅 Pajak Parkir                |                     | 00307                                                                             | H. YAYA                                                    | Karangduak  | 17 Juni 2019  | CETAK SKRD        |
| Pajak PPJ Non PLN             |                     | 00306                                                                             | Ahmad Baidawi                                              | Pamolokan   | 12 Juni 2019  | CETAK SKRD        |
| Pajak Reklame                 |                     | 00254                                                                             | Fathurrahman                                               | Pajagalan   | 10 Juni 2019  | CETAK SKRD        |
| Retribusi Rumah Dinas         |                     | 00204                                                                             | Paud Sumekar                                               | Pangarangan | 06 Mei 2019   | CETAK SKRD        |
| Pajak Min Bkn Log dan Bat     |                     | 00203                                                                             | TK. KEMALA BHAYANGKARI                                     | Pabian      | 03 Mei 2019   | CETAK SKRD        |
| Penyetoran                    |                     | 00202                                                                             | Rofi Maria                                                 | Bangselok   | 02 Mei 2019   | CETAK SKRD        |
| B CISTS                       |                     | 00201                                                                             | TK.IDAMAN AL MUNAWARAH                                     | Pangarangan | 29 April 2019 | CETAK SKRD        |
| 🛱 - 🗋 Pengesahan              |                     | 00200                                                                             | Listiyawati                                                | Kolor       | 29 April 2019 | CETAK SKRD        |
| E. Caporan                    |                     | 00199                                                                             | Warda                                                      | Kolor       | 29 April 2019 | CETAK SKRD        |
| E setup simpada               |                     | 00198                                                                             | Iin                                                        | Kolor       | 29 April 2019 | CETAK SKRD        |
| Profil Pengguna               |                     | 00197                                                                             | Wawan                                                      | Kolor       | 22 April 2019 | CETAK SKRD        |
| Ubah Password                 |                     | 00196                                                                             | Yuli                                                       | Pamolokan   | 15 April 2019 | CETAK SKRD        |
| Ganti Theme                   |                     | 00195                                                                             | Rani                                                       | Bangselok   | 15 April 2019 | CETAK SKRD        |
| LIVED - Application Framework | v                   | 00194                                                                             | Budi Haryono                                               | Kolor       | 08 April 2019 | CETAK SKRD        |

Gambar 11. Tampilan List SKPD/SKRD Pajak Retribusi

10. Cara melakukan pengisian pendataan SKPD/SKRD, caranya pilih sub menu retribusi yang ingin di lalukan pendataan, klik tanda (+) untuk melakukan penginputan isi form yang disediakan.

|                               | Sister<br>Pemer<br>Versi 1.0 | n Informasi Perer<br>intah Kabupaten Su<br>2008<br>engguna: timit Group | ncanaan dan Keuangan Daera<br>Imenep Jawa Timur<br>: TIMIT | h (2019)                 |           |               |                     |
|-------------------------------|------------------------------|-------------------------------------------------------------------------|------------------------------------------------------------|--------------------------|-----------|---------------|---------------------|
| 🚽> Pilihan Aplikasi 🔷         | 40                           |                                                                         |                                                            |                          |           | Lis           | t Pajak Retribusi 🤺 |
| >Modul: Simpada ~             |                              |                                                                         |                                                            |                          |           |               |                     |
|                               |                              |                                                                         | tahun :                                                    | [2019] 2019 🗸            |           |               |                     |
| B Pendaftaran                 |                              |                                                                         | skod id:                                                   | [10101] DINAS PENDIDIKAN |           | ~             |                     |
| Pendataan                     |                              |                                                                         | No Kobir :                                                 |                          |           |               |                     |
| Pajak BPHTB                   |                              |                                                                         |                                                            | Cari                     |           |               |                     |
| 📑 Biaya Cetak                 | _                            | 1                                                                       |                                                            | Call                     |           |               |                     |
| 🎦 Pajak Hotel                 |                              | No Kohir                                                                | Nama Pt                                                    |                          | Alamat Pt | Tgl Terima    | CETAK SKRD          |
| Pajak Restoran                |                              | 00309                                                                   | TK. Suryalaya                                              | Kolor                    |           | 24 Juni 2019  | CETAK SKRD          |
| Pajak Hiburan                 |                              | 00308                                                                   | Zainal                                                     | Pandian                  |           | 19 Juni 2019  | CETAK SKRD          |
| Pajak Pankr                   |                              | 00307                                                                   | H. YAYA                                                    | Karangduak               |           | 17 Juni 2019  | CETAK SKRD          |
| Pajak Peslame                 |                              | 00306                                                                   | Ahmad Baidawi                                              | Pamolokan                |           | 12 Juni 2019  | CETAK SKRD          |
| Retribusi                     |                              | 00254                                                                   | Fathurrahman                                               | Pajagalan                |           | 10 Juni 2019  | CETAK SKRD          |
| 📄 Retribusi Rumah Dinas       |                              | 00204                                                                   | Paud Sumekar                                               | Pangarangar              | n         | 06 Mei 2019   | CETAK SKRD          |
| Pajak Min Bkn Log dan Bat     |                              | 00203                                                                   | TK. KEMALA BHAYANGKARI                                     | Pabian                   |           | 03 Mei 2019   | CETAK SKRD          |
|                               |                              | 00202                                                                   | Rofi Maria                                                 | Bangselok                |           | 02 Mei 2019   | CETAK SKRD          |
| H CISTS                       |                              | 00201                                                                   | TK.IDAMAN AL MUNAWARAH                                     | Pangarangar              | n         | 29 April 2019 | CETAK SKRD          |
| 👜 🞦 Pengesahan                |                              | 00200                                                                   | Listiyawati                                                | Kolor                    |           | 29 April 2019 | CETAK SKRD          |
| E. Laporan                    |                              | 00199                                                                   | Warda                                                      | Kolor                    |           | 29 April 2019 | CETAK SKRD          |
|                               |                              | 00198                                                                   | Iin                                                        | Kolor                    |           | 29 April 2019 | CETAK SKRD          |
| Profil Pengguna               |                              | 00197                                                                   | Wawan                                                      | Kolor                    |           | 22 April 2019 | CETAK SKRD          |
| Ubah Password                 |                              | 00196                                                                   | Yuli                                                       | Pamolokan                |           | 15 April 2019 | CETAK SKRD          |
| Ganti Theme                   |                              | 00195                                                                   | Rani                                                       | Bangselok                |           | 15 April 2019 | CETAK SKRD          |
| LIVED - Application Framework |                              | 00194                                                                   | Budi Haryono                                               | Kolor                    |           | 08 April 2019 | CETAK SKRD          |

Gambar 12. Tampilan Tambah Data SKPD/SKRD Pajak Retribusi

11. Lakukan pencarian data wajib pajaknya dengan cara mengisikan di kolom "cari no kohir/nama\_pt" lalu klik tombol cari, setelah itu data wajib pajak dicentang kemudian isi form data SKPD/SKRD, klik tombol save untuk menyimpannya, seperti pada gambar berikut.

| ← → C O Not secure   sim.sur                                                                                                    | menepkab.go.id/simral/                                                                                                    |                                                                                                    | er Q ☆ :                                                                                                    |
|----------------------------------------------------------------------------------------------------|----------------------------------------------------------------------------------------------------|----------------------------------------------------------------------------------------------------|----------------------------------------------------------------------------------------------------|
| P<br>P<br>Piliban Antikaci                                                                                                    | Sistem Informasi Perencanaan dar<br>Pemerintah Kabupaten Sumenep Jawa<br>Vers 1.0 2008<br>Pengguna: opr simpada Group: opr | i Keuangan Daerah (2018)<br>Timur<br>simpada1                                                                                                    |                                                                                                    |
| >Modul: Simoada •                                                                                                    |                                                                                                    |                                                                                                    | Input Pajak Retribusi                                                                                                    |
| rij-Henir Aplikasi<br>Pendataran<br>Pendataran<br>Papik Pejak<br>Papik BHTB<br>Papik BHTB<br>Bilya Cetak<br>Papik Hetel<br>Papik Restoran                                                                                                    | Terakhir kilk tombol save untuk<br>melakukan penyimpanan data                                                              | tahun *: [2018] 2018 •<br>skpd_id *: [10101] DINAS PENDIDIKAN •<br>No Kohir : 2345<br>Jenis Jabatan *: [BPR] Bendahara Penerimaan<br>Tgi Terima : 07/01/2018<br>carl No Kohir / nama pt : EKO PURNAWAN 1   alaukar<br>Cari 2 diladuk | Jika sudah melakukan pencarian, isi form isian seperti pada contoh<br>yang di kotak merah<br>n<br>Iangkah 1.3 untuk mancari nama wajib pajak yang akan<br>an pendataan Retribusi |
| Pajak Hiburan                                                                                                    | NPWP                                                                                                    | Nama PT                                                                                                    | Alamat Pt                                                                                                    |
| Pajak Parki                                                                                                    | S03 EKO PURNAWAN                                                                                                    |                                                                                                    | JL. DR CIPTO BLOK G-5                                                                                                    |
| Pajak Reklame                                                                                                    | Check/Uncheck All                                                                                                    |                                                                                                    |                                                                                                    |
| Rethbus     Rethbus     R | Centang nama wajib pajak yang akan di data                                                                                 |                                                                                                    |                                                                                                    |

Gambar 13. Tampilan Input Data SKPD/SKRD Pajak Retribusi

12. Setelah proses penyimpanan data retribusi sudah selesai di simpan, jika ingin melihat datanya bisa melihatnya dengan mengklik tombol list, lalu isi tanggal pendataan, jenis skpd, dan no kohir data yang tadi di input, lalu klik tombol cari, seperti pada gambar berikut.

| $\leftrightarrow$ $\rightarrow$ C 🛈 Not secure   sim.s                                                                                                    | umenepkab                    | .go.id/simral/                                                            |                                                               |                                                       |                                      |           |                 | on Q ☆ :          |
|----------------------------------------------------------------------------------------------------|------------------------------|---------------------------------------------------------------------------|---------------------------------------------------------------|-------------------------------------------------------|--------------------------------------|-----------|-----------------|-------------------|
| R                                                                                                    | Sister<br>Pemer<br>Versi 1.0 | n Informasi Perenc<br>intah Kabupaten Sum<br>2008<br>engguna: opr_simpada | anaan dan Keuang<br>Ienep Jawa Timur<br>I Group: opr_simpada1 | an Daerah (2018)                                      |                                      |           |                 |                   |
| 💰> Pilihan Aplikasi                                                                                                    | 40                           | ) 🗆 + × 📇                                                                 |                                                               |                                                       |                                      |           | Lie             | t Pajak Retribusi |
| >Modul: Simpada •                                                                                                    | Tom                          | abol List Data                                                            |                                                               |                                                       |                                      |           |                 |                   |
| Pendaftaran     Wajb Pajak     Pendataan     Pendataan     Pajak ABT                                                                                                    |                              |                                                                           |                                                               | tahun : [2018]<br>skpd_id : [10101<br>No Kohir : 2345 | 2018 •<br>DINAS PENDIDIKAN •<br>Cari |           |                 |                   |
| Pajak BPHTB                                                                                                    |                              | No Kohir                                                                  |                                                               | Nama Pt                                               |                                      | Alamat Pt | Tgl Terima      | CETAK SKRD        |
| Pajak Hotel                                                                                                    |                              | 2345                                                                      | EKO PURNAWAN                                                  |                                                       | JL. DR CIPTO BLOK                    | 3-5       | 07 Januari 2018 | CETAK SKRD        |
| Pajak Restoran                                                                                                    |                              | Check/Uncheck All                                                         | 1                                                             |                                                       |                                      |           |                 |                   |
| Pajak Hiburan                                                                                                    |                              |                                                                           |                                                               |                                                       |                                      |           |                 |                   |
| Pajak Parkir                                                                                                    |                              |                                                                           |                                                               |                                                       |                                      |           |                 |                   |
| Pajak PPJ Non PLN     Pajak Reklame     Pajak Reklame     Retribusi     Retribusi Rumah Dinas     Pajak Min Bkn Log dan Bat                                                                                                    | F                            | Hasil Pencarian Data                                                      |                                                               |                                                       |                                      |           |                 |                   |
| B Caporan                                                                                                    |                              |                                                                           |                                                               |                                                       |                                      |           |                 |                   |
| Conception     Conception     C |                              |                                                                           |                                                               |                                                       |                                      |           |                 |                   |

Gambar 14. Tampilan Cari data Pajak Retribusi

13. Setelah data wajib pajak retribusi selesai di inputkan, berikutnya yang dilakukan adalah mengisi detail rincian pajak retribusi, caranya lakukan pencarian data retribusi yang sudah di input tadi dengan cara mencarinya di list data pajak retribusi, setelah ketemu klik 2x nomor kohir data pajak retribusi yang akan di beri data detail rincian pajak, seperti pada gambar berikut.

| ← → C ① Not secure   sim.si                                                                                                    | umenepkab.go.id/simral/                                                                       |                                                                         |                                                             |           |                 | 이 및 ☆ :           |
|----------------------------------------------------------------------------------------------------|-----------------------------------------------------------------------------------------------|-------------------------------------------------------------------------|-------------------------------------------------------------|-----------|-----------------|-------------------|
| R                                                                                                    | Sistem Informasi Perenc<br>Pemerintah Kabupaten Sum<br>Veru 1.0 2008<br>Pengguna: opr_simpada | anaan dan Keuangan Daerah (20<br>enep Jawa Timur<br>Group: opr_simpada1 | 118)                                                        |           |                 |                   |
| 🔹> Pilihan Aplikasi                                                                                                    | <b>∢</b> ⊖ <b>□</b> +× <b>≞</b>                                                               |                                                                         |                                                             |           | Lis             | t Pajak Retribusi |
| >Modul: Simpada •                                                                                                    |                                                                                               |                                                                         |                                                             |           |                 |                   |
|                                                                                                    |                                                                                               | tahun :<br>skpd_id :<br>No Kohir :                                      | [2018] 2018 •<br>[10101] DINAS PENDIDIKAN •<br>2345<br>Cari |           |                 |                   |
| Biaya Cetak                                                                                                    | No Kohir                                                                                      | Nama PL                                                                 |                                                             | Alamat Pt | Tgl Terima      | CETAK SKRD        |
| Pajak Hotel                                                                                                    | 2345                                                                                          | EKO PURNAWAN                                                            | JL. DR CIPTO BLO                                            | K G-5     | 07 Januari 2018 | CETAK SKRD        |
| Pajsk Restran     Pajsk Parlan     Pajsk Parlan     Pajsk Parlan     Pajsk Parlan     Pajsk Parlan     Pajsk Parlan     Pajsk Parlan     Pajsk Parlan     Pajsk Parlan     Paskalana     Paskalanaa     Paskalanaaaaaaaaaaaaaaaaaaaaaaaaaaaaaaaaa | klik 2x                                                                                       |                                                                         |                                                             |           |                 |                   |

Gambar 15. Tampilan Cari data Pajak Retribusi

14. jika sudah klik tanda (+) di bawah untuk dapat menambahkan detail rincian pajak retribusi, seperti pada gambar berikut.

| ← → C O Not secure   sim.s                                                                                                    | sumenepkab.go.id/simral/                                                                                 |                                                                                                  |        |                |             | 야 및 ☆ :         |
|----------------------------------------------------------------------------------------------------|----------------------------------------------------------------------------------------------------|--------------------------------------------------------------------------------------------------|--------|----------------|-------------|-----------------|
| R                                                                                                    | Sistem Informasi Perencana<br>Pemerintah Kabupaten Sumene<br>Versi 1.0 2008<br>Pengguna: opr_simpada Gro | an dan Keuangan Daerah (2018)<br>p Jawa Timur<br><sup>up:</sup> opr_simpada1                     |        |                |             |                 |
| d> Pilihan Aplikasi                                                                                                    |                                                                                                    |                                                                                                  |        |                |             | Pajak Betribusi |
| >Modul: Simpada •                                                                                                    |                                                                                                    |                                                                                                  |        |                |             |                 |
| Pendeftaran     Wajib Pojak     Pendeftaran     Wajib Pojak     Pojak ABT     Pajak ABT     Pajak ABT     Pajak ABT                                                                                                    | tahun :<br>skpd_id :<br>No Kohir :<br>Jenis Jabatan :<br>Tgl Terima :                                    | [2018] 2018<br>[10101] DINAS PENDIDIKAN<br>2345<br>[BPR] Bendahara Penerimaan<br>07 Januari 2018 |        |                |             |                 |
| Pajak Hotel                                                                                                    | Detail Rincian Pajak Retribusi                                                                           |                                                                                                  |        |                |             |                 |
| Pajak Restoran<br>Pajak Hiburan                                                                                                    | Kode Ayat                                                                                                | Nama Ayat                                                                                        | Volume | Besar<br>Tarif | Besar Biaya | Keterangan      |
| Pojsk Houran     Pojsk Houran     Pojsk Polke     Pojsk Polke     Pojsk Polke     Pojsk Polke     Pojsk Rokane     Retribus     Retribus     Retribus     Pojsk Mich Nich Dass     Pojsk Mich Nich Dass     Pojsk Mich Nich Nich Dass     Pojsk Mich Nich Dass     Pojsk Mich Nich Dass     Pojsk Mich Nich Nich Dass     Pojsk Mich Nich Nich Dass     Pojsk Mich Nich Dass     Pojsk Mich Nich Dass | <b>+</b> ×<br>kik tanda (+)                                                                              |                                                                                                  |        |                |             |                 |

Gambar 16. Tampilan Rincian data Pajak Retribusi

15. Pilih jenis tarif pajak pada kolom sim tarif pajak id, kemudian isi jumlah retribusi pada kolom volume, dan terakhir isi keterangan sesuai dengan konten retribusinya, jika sudah klik tombol simpan, contoh form pengisian detail pajak retribusi seperti pada gambar dibawah ini.

| ← → C O Not secure   sim.se                                                                                                    | umenepkab.go.id/simral/                                                                                     |                                                                                                    |               | <b>6</b> Q 众 :        |
|----------------------------------------------------------------------------------------------------|----------------------------------------------------------------------------------------------------|----------------------------------------------------------------------------------------------------|---------------|-----------------------|
| E                                                                                                    | Sistem Informasi Perencanaa<br>Pemerintah Kabupaten Sumenep<br>Versi L0 2008<br>Pengguna: opr. simpada Grou | n dan Keuangan Daerah (2018)<br>Jawa Timur<br>p: opr_simpada1<br>akukan Pengisian Data rincian klik Tombol save |               | Input Pojak Retribusi |
| ID-Menna Aplikasi<br>Wagb Pajak<br>Produtana<br>Pajak ABT<br>Pajak ABT<br>Pajak ABT<br>Pajak ABT<br>Pajak ABT<br>Pajak ABT<br>Pajak Hoten<br>Pajak Hoten<br>Pajak Hoten<br>Pajak Retoran<br>Pajak Retoran<br>Pajak Ret | Sim_tarif_pajak_id * :<br>Volume :<br>Keterangan :                                                          | [1 20 05 4.1.2 02.01] - 80000 - Retribusi Sewa Bangunan Kontruksi<br>12   19ulan   51 kolo                      | Reklame Bilbo |                       |

Gambar 17. Tampilan Input Rincian data Pajak Retribusi

16. Setelah data detail pajak retribusi di isi kemudian simpan, setelah proses simpan maka akan muncul tampilan list pajak retribusi, ketika terdapat banyak data list pajak retribusi untuk menemukan data yang telah kita inputkan tadi dengan cara mengisi kolom no kohir kemudian klik tombol cari seperti gambar berikut.

| ← → C ① Not secure   sim.s                                                                                                    | umenepkab                         | o.go.id/simral/                                                            |                                                                |                                                |                                                   |           |                 | 아 및 ☆ :            |
|----------------------------------------------------------------------------------------------------|-----------------------------------|----------------------------------------------------------------------------|----------------------------------------------------------------|------------------------------------------------|---------------------------------------------------|-----------|-----------------|--------------------|
| R                                                                                                    | Sister<br>Pemer<br>Versi 1.0<br>P | m Informasi Perenc<br>intah Kabupaten Sun<br>2008<br>Pengguna: opr_simpada | canaan dan Keuang<br>nenep Jawa Timur<br>a Group: opr_simpada1 | an Daerah (2018)                               |                                                   |           |                 |                    |
| 🔹> Pilihan Aplikasi                                                                                                    | 40                                |                                                                            |                                                                |                                                |                                                   |           | LF              | st Pajak Retribusi |
| >Modul: Simpada •                                                                                                    |                                   | aball int Data                                                             |                                                                |                                                |                                                   |           |                 |                    |
| Menu Aplikasi     Pendaftaran     Wajb Pajak     Pendataan     Pajak ABT                                                                                                    |                                   |                                                                            |                                                                | tahun : [20<br>skpd_id : [10<br>No Kohir : 234 | 8] 2018 V<br>1011 DINAS PENDIDIKAN V<br>5<br>Cari |           |                 |                    |
| Pajak BPHTB                                                                                                    |                                   | No Kohir                                                                   |                                                                | Nama Pt                                        |                                                   | Alamat Pt | Tgl Terima      | CETAK SKRD         |
| Pajak Hotel                                                                                                    | 8                                 | 2345                                                                       | EKO PURNAWAN                                                   |                                                | JL. DR CIPTO BLOK G                               | 5-5       | 07 Januari 2018 | CETAK SKRD         |
| Pajak Restoran     Pajak Hiburan     Patak Parkir                                                                                                    | 0                                 | Check/Uncheck All                                                          |                                                                |                                                |                                                   |           |                 |                    |
| Pajak PP3 Nen PL4     Pajak RP3 Nen PL4     Pajak Retribus     Retribus     Retribus     Pajak Ne Ben Log dan Bet     Pajak Ne Ben Log dan Bet     Pajak Ne Ben Log dan Bet     Data Pengguna     Ubat Pengguna     Ubat Pengguna     Ubat Pengguna     Ubat Pengguna     Ubat Pengguna     Ubat Pengguna     Ubat Pengguna     Ubat Pengguna | ŀ                                 | Hasil Pencarian Data                                                       |                                                                |                                                |                                                   |           |                 |                    |

Gambar 18. Tampilan Cari data Pajak Retribusi

17. Untuk melihat atau ingin mencetak dokumen SKPD/SKRD dapat dilakukan dengan cara klik link CETAK SKPD pada kolom cetak skpd.

| $\leftrightarrow$ $\rightarrow$ C O Not secure   sim.su                                                                                                    | imenepkat                    | o.go.id/simral/                                                             |                                                                                             |                                                     |             |                 | 이 및 ☆ :           |
|----------------------------------------------------------------------------------------------------|------------------------------|-----------------------------------------------------------------------------|---------------------------------------------------------------------------------------------|-----------------------------------------------------|-------------|-----------------|-------------------|
|                                                                                                    | Sister<br>Pemer<br>Versi 1.0 | m Informasi Perenca<br>intah Kabupaten Sum<br>2008<br>Pengguna: opr_simpada | anaan dan Keuangan Daerah (20<br>enep Jawa Timur<br><sup>Group:</sup> o <b>pr_</b> simpada1 | 118)                                                |             |                 |                   |
| d>> Pilihan Aplikasi<br>>Modul: Simpada ▼                                                                                                    | 40                           | ) □ + × ≞                                                                   |                                                                                             |                                                     |             | Lis             | t Pajak Retribusi |
| Pendaftaran     Wajib Pajak     Pendataan     Pendataan     Pendataan     Pajak ABT                                                                                                    |                              |                                                                             | tahun :<br>skpd_id :<br>No Kohir :                                                          | [2018] 2018 •<br>[10101] DINAS PENDIDIKAN •<br>Cari |             |                 |                   |
| Blaya Cetak                                                                                                    |                              | No Kohir                                                                    | Nama Pt                                                                                     |                                                     | Alamat Pt   | Tgl Terima      | CETAK SKRD        |
| 🖸 Pajak Hotel                                                                                                    |                              | 2345                                                                        | EKO PURNAWAN                                                                                | JL. DR CIP                                          | TO BLOK G-5 | 07 Januari 2018 | CETAK SKRD        |
| Pajak Restoran     Pajak Restoran     Pajak Restoran     Pajak Restoran     Pajak Restoran     Pajak Restoran     Pajak Restoran     Pajak Restoran     Pajak Restoran     Restoran     Pajak Mestor Log dan Bats     Pajak Mestor Log dan     Data Penggian     Data Penggian     Da |                              | Check/Uncheck All                                                           |                                                                                             |                                                     |             |                 |                   |

Gambar 19. Tampilan menu Cetak SKPD data Pajak Retribusi

18. Berikut adalah hasil CETAK SKPD/SKRD data pajak retribusi yang telah diinputkan.

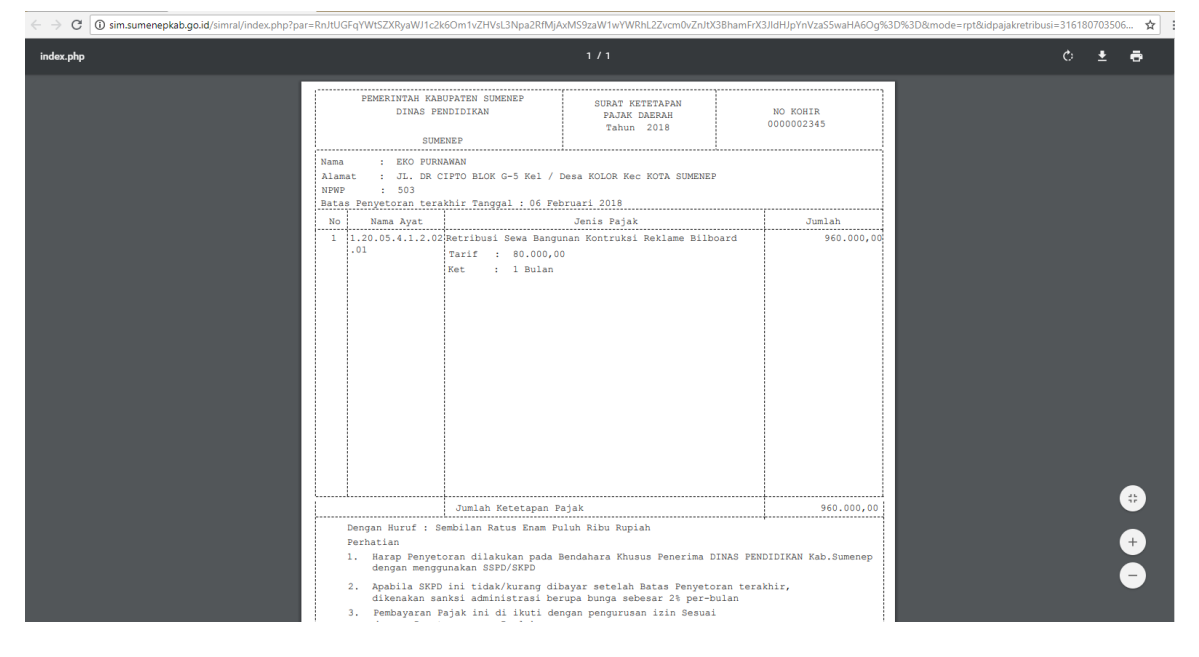

Gambar 20. Tampilan Cetak SKPD data Pajak Retribusi

19. Setelah melakukan pendataan detail pajak dan mencetak SKPD/SKRD, selanjutnya pilih menu penyetoran kemudian klik sub menu Persetujuan SKP, terdapat list data SKPD/SKRD yang belum disetujui, untuk mengubah status SKPD/SKRD menjadi disetujui klik no kohirnya, untuk memudahkan pencarian masukkan no kohir transaksi kemudian klik tombol cari seperti pada gambar berikut.

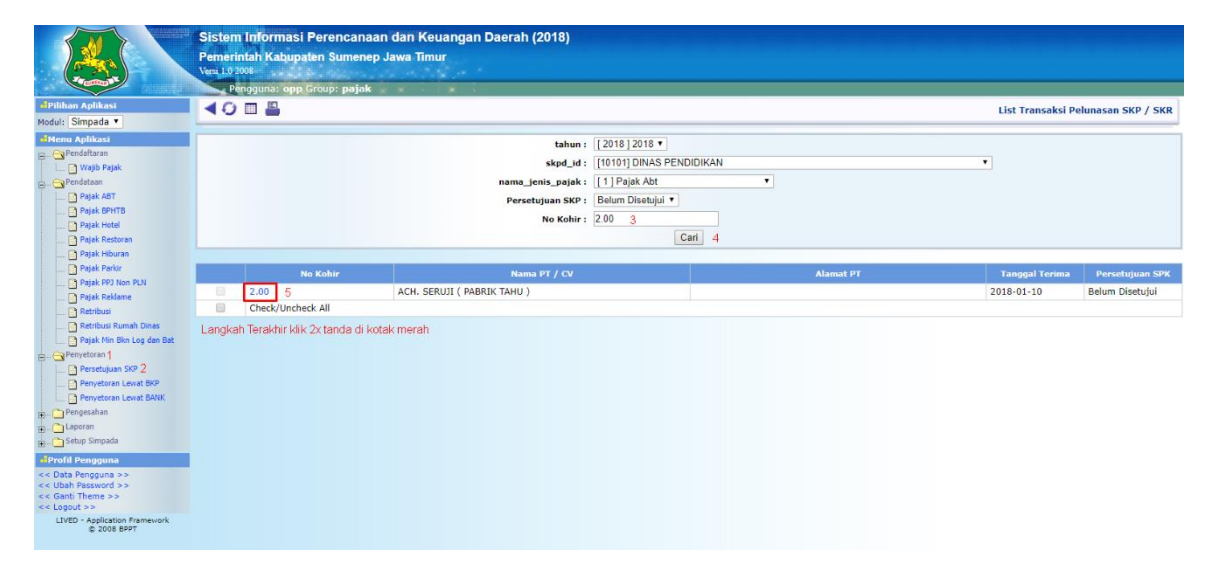

20. Untuk mengubah statusnya menjadi disetujui klik tombol edit yang terdapat di bagian atas data transaksi pelunasan SKPD/SKRD

|                                                                                                    | Pemerintah Kabupatèn Sumenep Ja<br>Versi L 0 2008<br>Pengguna: opp Group: pajak                                                                           | wa Timur                                                                                                    |                            |       |             |                               |
|----------------------------------------------------------------------------------------------------|----------------------------------------------------------------------------------------------------|----------------------------------------------------------------------------------------------------|----------------------------|-------|-------------|-------------------------------|
| Pilihan Aplikasi                                                                                                    | <b>∢</b> ⊖ <b>□</b> / <b>≞</b>                                                                                                    |                                                                                                    |                            |       |             | Transaksi Pelunasan SKP / SKR |
| Neduči, Simpada •)  Chena Apfikas  Predivitivan  Predivitivan  Prediviti | kdik tombol edit<br>skpd_ld :<br>nama_jenis_pajak :<br>Nama PT / CV :<br>Alamat PT :<br>N P W Pa :<br>No Kohir :<br>Tanggal Terima :<br>Persetujuan SPK : | [2018] 2018<br>[10101] DINAS PENDIDIKAN<br>[1] Pajak Abt<br>ACH. SERUJI ( PABRIK TAHU )<br>56<br>2.00<br>2018-01-10<br>Belum DisetuJui |                            |       |             |                               |
| Retribusi Rumah Dinas                                                                                                    |                                                                                                    |                                                                                                    | Detail Rincian Pajak Hotel |       |             |                               |
| Penyetaran                                                                                                    | Kode Ayat                                                                                                    | Nama Ayat                                                                                                    | Besar Omset                | Tarif | Besar Biaya | Keterangan                    |
| Arendyak 10     Arrendyak 10     Arerendyak 10     Arerendyak 10     Arerendyak 10          |                                                                                                    |                                                                                                    |                            |       |             |                               |

Gambar 22. Tampilan Input data Persetujuan SKP

21. Setelah klik tombol edit, ubah status transaksi pada kolom persetujuan SKP yang sebelumnya belum disetujui menjadi Sudah disetujui, kemudian klik tombol simpan.

|                               | Sistem Informasi Perencanaan dan Keuangan Daerah (2018)<br>Pemerintah Kabupaten Sumenep Jawa Timur<br>Venu L03008 |       |
|-------------------------------|----------------------------------------------------------------------------------------------------|-------|
|                               | Pengguna: opp Group: pajak                                                                                        |       |
| d Pilihan Aplikasi            | 🖣 🖓 🗖 📓 🚆 Edit Transeksi Pelunasan SKP                                                                            | / SKR |
| Modul: Simpada                | Trakhir kik tombol save                                                                                           |       |
| Menu Aplikasi                 | tahun : [2018]2018                                                                                                |       |
| B- Walib Palak                | skpd_id : [10101] DINAS PENDIDIKAN                                                                                |       |
| Pendataan                     | nama_jenis_pajak : [ 1 ] Pajak Abt                                                                                |       |
| Pajak ABT                     | Nama PT / CV: ACH. SERUJI ( PABRIK TAHU )                                                                         |       |
| Pajak BPHTB                   | Alamat DT -                                                                                                    |       |
| Pajak Hotel                   |                                                                                                    |       |
| Pajak Restoran                | NPWPq: 30                                                                                                    |       |
| Pajak Hiburan                 | No Kohir : 2.00                                                                                                   |       |
| Pajac Panor                   | Tanggal Terima : 2018-01-10                                                                                       |       |
| Pajak Peliame                 | Persetujuan SPK *: Belum Disetujui *                                                                              |       |
| Retribusi                     | Belum Disetujui Puhah Percetujuan SPK menjarli "Surdah Disetujui"                                                 |       |
| Retribusi Rumah Dinas         | Sudah Disetujui                                                                                                   |       |
| Pajak Min Bkn Log dan Bat     |                                                                                                    |       |
| B- Penyetoran                 |                                                                                                    |       |
| Persetujuan SKP               |                                                                                                    |       |
| Penyetoran Lewat BKP          |                                                                                                    |       |
| Penyetoran Lewat BANK         |                                                                                                    |       |
| Pengesahan                    |                                                                                                    |       |
| Caporan                       |                                                                                                    |       |
| . Joccet ambaga               |                                                                                                    |       |
| el Profil Pengguna            |                                                                                                    |       |
| << Ubah Password >>           |                                                                                                    |       |
| << Ganti Theme >>             |                                                                                                    |       |
| LIVED - Application Framework |                                                                                                    |       |
| © 2008 BPPT                   |                                                                                                    |       |

Gambar 23. Tampilan Edit data Persetujuan SKP

22. Setelah disimpan maka status pada kolom Persetujuan SKP berubah menjadi Sudah disetujui.

| Pilihan Aplikasi                                                                                                    | Pengguna: opp Group: pajak               |                                                                               |                                                                                                 |           | List Transaksi Po                               | elunasan SKP / SKR                                     |
|----------------------------------------------------------------------------------------------------|------------------------------------------|-------------------------------------------------------------------------------|-------------------------------------------------------------------------------------------------|-----------|-------------------------------------------------|--------------------------------------------------------|
| Priemer Apriles      Priemer Apriles     Priemer Apriles | Tombol List                              | tahun :<br>skpd_id :<br>nama_jenis_pajak :<br>Persetujuan SKP :<br>No Kohir : | [2018] 2018 ▼<br>[10101] DINAS PENDIDIKAN<br>[1] Pejek Abt<br>Sudah Disetujui ▼<br>2 00<br>Cari |           | •                                               |                                                        |
|                                                                                                    | No Kohir<br>2.00 AK<br>Check/Uncheck All | Natma PT / CV<br>ACH. SERUJI ( PABRIK TAHU )                                  |                                                                                                 | Alamat P7 | Tanggal Terima<br>2018-01-10<br>Hasil Perubahan | Persetujuan 5PK<br>Sudah Disetujui<br>sudah di setujui |

Gambar 24. Tampilan List data Persetujuan SKP

23. Setelah status transaksi sudah disetujui maka langkah selanjutnya yang harus dilakukan adalah melakukan input data penyetoran sesuai dengan jalur yang dipilih, sebagai contoh dibawah penyetoran retribusi melalui BKP. Klik no kohir pada list penyetoran BKP yang sudah menyetor.

|                                                                                                    | Sistem Informasi Perencanaan dan Keuang<br>Pemerintah Kabupaten Sumenep Jawa Timur<br>Versi 1.9 2008 | an Daerah (2018)                                                                                                    |           |                          |
|----------------------------------------------------------------------------------------------------|----------------------------------------------------------------------------------------------------|----------------------------------------------------------------------------------------------------|-----------|--------------------------|
|                                                                                                    |                                                                                                    | tahun : [2018] 2018 ▼<br>sked_id : [10101] DINAS PENDIDIKAN<br>nama_tens_pajak : [6] Retribusi<br>No Kohir : 2.00 3<br>Cari 4 | •         | List penyetoran BKP      |
| glas. Restoran     glas. Restoran     glas. Restoran     glas. Pedro     glas. Pedro | Terakhir kak tanda kotak merah                                                                       | Romo PI                                                                                                    | Alanut PL | Tgl Terims<br>03-06-2018 |

Gambar 25. Tampilan Data Penyetoran Lewat BKP

24. Kemudian akan muncul tampilan sebagai berikut. Klik tombol edit untuk mengisi tanggal penyetoran dan no bukti penyetoran pada form pengisian. Setelah form terisi selanjutnya klik tombol simpan.

|                                                                                                    | Sistem Informasi Perencanaan<br>Pemerintah Kabupaten Sumenep Ja<br>Veri 10 2006<br>Pengguna: opp Group: pajak                                       | dan Keuangan Daerah (2018)<br>Iwa Timur                                                               |                            |                |             |                |
|----------------------------------------------------------------------------------------------------|----------------------------------------------------------------------------------------------------|----------------------------------------------------------------------------------------------------|----------------------------|----------------|-------------|----------------|
| Pilihan Aplikasi                                                                                                    | <0 <b>2</b>                                                                                                    |                                                                                                    |                            |                |             | penyetoran BKP |
| Modul: Simpada •                                                                                                    | Klik Tombol Edit                                                                                                    |                                                                                                    |                            |                |             |                |
| Yhoru Aphlobal     Orendram     Physic Aphlobal     Orendram     Physic Aphlobal     Physic Aphlobal  | tahuu :<br>sayad :<br>nama_jenis_pajak :<br>Nama Pt :<br>Alamat Pt :<br>No Kohir :<br>Tgi Penyetoran :<br>Tgi Penyetoran :<br>No Bukti Penyetoran : | [2018] 2018<br>[10101] DINAS PENDIDIKAN<br>[6] Retribusi<br>ACHMAD FARUI<br>157<br>2.00<br>03-06-2018 |                            |                |             |                |
| B. Penyetoran                                                                                                    |                                                                                                    |                                                                                                    | Detail Rincian Pajak Hotel |                |             |                |
| Persetujuan SKP                                                                                                    | Kode Ayat                                                                                                    | Nama Ayat                                                                                             | Besar Omset                | Besar<br>Tarif | Besar Biaya | Keterangan     |
| Providen Level SMK     Providen Level SMK     Provident Level SMK     Provide SMA     Provide SMA     Pro |                                                                                                    |                                                                                                    |                            |                |             |                |

|                                                                                                    | Sistem Informasi Perencanaan dan Keuangan Daerah (2018)<br>Pemerintah Kabupaten Sumenep Jawa Timur<br>Ver 107 2001<br>Pemerintah Kabupaten Sumenep Jawa Timur                                                                                                    |                                             |
|----------------------------------------------------------------------------------------------------|----------------------------------------------------------------------------------------------------|---------------------------------------------|
| Pilihan Aplikasi                                                                                                    |                                                                                                    | Edit sesuateurs DVD                         |
| Modul: Simpada T                                                                                                    |                                                                                                    | Edit penyetoran BKP                         |
| Artestin seripeoa V<br>Collecter gelfaster<br>Variable Series<br>Papa Bartin<br>Papa Bartin | Terakhir kik tombol save<br>tahun : [2018] 2019<br>skpd_id : [10101] DINAS PENDIDIKAN<br>nama_penia_pajak : [0] Retribusi<br>Nama H : ACHMAD FARIJI<br>Alamat H :<br>Ngwe : 157<br>Ng Kohir : 2.00<br>Tgi Terima : 0.306-2018<br>Tgi Penyetoran : [9406/2018]<br>Ho Bukti Penyetoran : [5632] | Isi tanggal Peryetoran "No.Bukti Peryetoran |

Gambar 26. Tampilan Edit Data Penyetoran Lewat BKP

Gambar 27. Tampilan Form Edit Data Penyetoran Lewat BKP

25. Setelah disimpan maka data transaksi tersebut masuk pada tahap menu pengesahan, untuk mengesahkannya klik menu pengesahan kemudian pilih sub menu pengesahan, klik tombol edit.

|                                              | Sistem Informasi Perencanaan dan Keuangan Daerah (2018)<br>Pemerintah Kabupaten Sumenep Jawa Timur<br>Vera 10/2005 |                            |                 |            |
|----------------------------------------------|----------------------------------------------------------------------------------------------------|----------------------------|-----------------|------------|
| Concest.                                     | Penoguna: opp Group: patak                                                                                         |                            |                 |            |
| Pilihan Aplikasi                             |                                                                                                    |                            |                 | Pengecahan |
| Modul: Simpada •                             |                                                                                                    |                            |                 | rengesunun |
| -Menu Aplikasi                               | Klik tombol edit                                                                                                   | . [2019] 2019 .            |                 |            |
|                                              | tai                                                                                                    |                            |                 |            |
| i 🔛 Wajib Pajak                              | skpd_                                                                                                    | : [10101] DINAS PENDIDIKAN | •               |            |
| Pendataan                                    | nama_jenis_paj                                                                                                    | c: [6] Retribusi 🔻 3       |                 |            |
| Pajak ABT                                    | No Kol                                                                                                    | r:                         |                 |            |
| Pajak BPHTB                                  |                                                                                                    | Cari                       |                 |            |
| Pajak Restoran                               |                                                                                                    | terreturnet .              |                 |            |
| Palak Hiburan                                | No Kohir Nama Pt                                                                                                   |                            | Alamat Pt       | Tol Terima |
| Pajak Parkir                                 | 2.00 ACHMAD FARIL                                                                                                  |                            | Constant of the | 02.05.2018 |
| Pajak PPJ Non PLN                            | Check/Uncheck All                                                                                                  |                            |                 | 03-00-2010 |
| Pajak Reklame                                |                                                                                                    |                            |                 |            |
| Retribusi                                    |                                                                                                    |                            |                 |            |
| Retribusi Rumah Dinas                        |                                                                                                    |                            |                 |            |
| Pajak Nin Bkn Log dan Bat                    |                                                                                                    |                            |                 |            |
| B-Greenvetoran                               |                                                                                                    |                            |                 |            |
| Persecujuan skip                             |                                                                                                    |                            |                 |            |
| Penvetoran Lewat BANK                        |                                                                                                    |                            |                 |            |
| Pengesahan 1                                 |                                                                                                    |                            |                 |            |
| Pengesahan 2                                 |                                                                                                    |                            |                 |            |
| Pembatalan                                   |                                                                                                    |                            |                 |            |
| Laporan                                      |                                                                                                    |                            |                 |            |
| 🛓 🎦 Setup Simpada                            |                                                                                                    |                            |                 |            |
| Profil Pengguna                              |                                                                                                    |                            |                 |            |
| << Data Pengguna >>                          |                                                                                                    |                            |                 |            |
| << Ganti Theme >>                            |                                                                                                    |                            |                 |            |
| << Logout >>                                 |                                                                                                    |                            |                 |            |
| LIVED - Application Framework<br>© 2008 BPPT |                                                                                                    |                            |                 |            |

Gambar 28. Tampilan Data Pengesahan

26. Setelah klik tobol edit, pilih/centang pada data transaksi yang ingin disahkan, pada form jenis transaksi pilih jenis transaksi normal, kemudian klik tombil simpan.

|                                | Sistem Informasi Perencanaan dan H  | (euangan Daerah (2018)    |                                               |           |                 |
|--------------------------------|-------------------------------------|---------------------------|-----------------------------------------------|-----------|-----------------|
| (SEN)                          | Pemerintah Kabupaten Sumenep Jawa T | imur                      |                                               |           |                 |
|                                | Versi 1.0 2008                      |                           |                                               |           |                 |
|                                | Pengguna: opp Group: pajak          |                           |                                               |           |                 |
| Pilihan Aplikasi               |                                     |                           |                                               |           | Edit Dengesahan |
| Modul: Simpada 🔻               |                                     |                           |                                               |           | Eur Pengesanan  |
| Menu Aplikasi                  | Langkan Terakhir klik tombol save   |                           | [72640] 2040 -                                |           |                 |
| g                              |                                     | tahun * :                 | 2018] 2018 •                                  |           |                 |
| Wajib Pajak                    |                                     | skpd_id * :               | [10101] DINAS PENDIDIKAN                      | •         |                 |
| Pendataan                      |                                     | nama_jenis_pajak * :      | [6] Retribusi                                 |           |                 |
| Pajak ABT                      |                                     | Jenis Transaksi * :       | Normal • 2 Pilih jenis transaksi normal / tra | anfer     |                 |
| Pajak BPHTB                    |                                     | cari No Kohir / nama pt : | 2.00                                          |           |                 |
| Pajak Hotel                    |                                     |                           | Carl                                          |           |                 |
| Pajak Kestoran                 |                                     |                           | Can                                           |           |                 |
| Pajak Parkir                   |                                     |                           |                                               |           |                 |
| Pajak PPJ Non PLN              | No Kohir                            | Nama Pt                   |                                               | Alamat Pt | Tgl Terima      |
| Pajak Reklame                  | 2.00 1 ACHMAD FARDI                 |                           |                                               |           | 03-06-2018      |
| 🗋 Retribusi                    | Check/Uncheck All                   |                           |                                               |           |                 |
| Retribusi Rumah Dinas          | Centang nama wajib pajak            |                           |                                               |           |                 |
| Penyetoran                     |                                     |                           |                                               |           |                 |
| Persetujuan SKP                |                                     |                           |                                               |           |                 |
| Penyetoran Lewat BKP           |                                     |                           |                                               |           |                 |
| Penyetoran Lewat BANK          |                                     |                           |                                               |           |                 |
| Pengesahan                     |                                     |                           |                                               |           |                 |
| Pengesahan                     |                                     |                           |                                               |           |                 |
| Pembataian                     |                                     |                           |                                               |           |                 |
| - Setun Simpada                |                                     |                           |                                               |           |                 |
|                                |                                     |                           |                                               |           |                 |
| co Data Pengguna               |                                     |                           |                                               |           |                 |
| << Ubah Password >>            |                                     |                           |                                               |           |                 |
| << Ganti Theme >>              |                                     |                           |                                               |           |                 |
| I IVED - Application Framework |                                     |                           |                                               |           |                 |
| © 2008 BPPT                    |                                     |                           |                                               |           |                 |

Gambar 29. Tampilan Edit Data Pengesahan

27. Setelah melakukan pengesahan, selanjutnya mencetak tanda bukti bayar (TBP), dokumen tanda bukti bayar seperti pada gambar berikut.

|                                                                                                  | PEMERINTAH KABUPATEN SUMENE<br>TANDA BUKTI PEMBAYARAN<br>DINAS PENDIDIKAN<br>NOMOR BUKTI 00200 | P                             |
|--------------------------------------------------------------------------------------------------|------------------------------------------------------------------------------------------------|-------------------------------|
| Bendahara Penerimaan DI<br>Telah menerima uang sebu<br>( dengan huruf : Tiga Ratu<br>dari Nama : | INAS PENDIDIKAN<br>esar Rp. 300.000<br>s Ribu Rupiah )<br>Listiyawati                          |                               |
| Alamat :<br>Sebagai Pembayaran :                                                                 | Kolor<br>Penerimaan pajak_retribusi Listiyawati ( Koh                                          | ir 00200 )                    |
| KODE REKENING                                                                                    | URAIAN                                                                                         | JUMLAH (Rp)                   |
| 4120201                                                                                          | Retribusi Pemakaian Kekayaan daerah                                                            | 300.000,00                    |
| Tanggal diterima :<br>Mengeta<br>Bendahara Pe                                                    | 29-04-2019<br>ihui,<br>enerimaan Per                                                           | nbayar / Penyetor             |
| Fauza<br>NIP: 197903222                                                                          | an                                                                                             | Listiyawati<br>IPWP :01.00110 |

Gambar 30. Tampilan Dokumen TBP